## WMSMOBAN rel5.0

Data publicazione: 27/02/2025 Area di riferimento: Warehouse Management System

Le funzionalità indicate sono riportate a solo scopo informativo, non costituiscono vincolo o impegno da parte di Zucchetti e possono essere variate senza preavviso. I singoli progetti e migliorie possono essere sospesi o eliminati dalla nuova release prodotto e questa può contenere funzionalità non dichiarate qui in precedenza. Le singole anomalie potranno non essere effettivamente risolte nella release dichiarata del prodotto e questa potrà contenere la soluzione di anomalie non dichiarate qui in precedenza.

Lista migliorie:

| Nr                          | Nazione | Testo                                                                                                    |  |  |
|-----------------------------|---------|----------------------------------------------------------------------------------------------------|--|--|
| Warehouse Management System |         |                                                                                                    |  |  |
| 11385                       |         | Quantità massima imballabile in packing articoli da preshipping                                                                                                    |  |  |
|                             |         | Grazie a questo progetto, è possibile gestire la quantità massima imballabile di ogni articolo<br>nella funzionalità di Packing Articoli da preshipping, tenendo conto della quantità già imballata.<br>Si richiede di aggiungere un campo nella finestra di conferma di un articolo che indichi la<br>quantità non ancora imballata per l'articolo selezionato, sulla base della quantità richiesta dalla<br>preshipping selezionata.                                                                                                    |  |  |
|                             |         | Per dettagli si veda il documento allegato                                                                                                    |  |  |
| 11894                       |         | Configurazione griglie Packing articoli - WMS Mob                                                                                                    |  |  |
|                             |         | È ora possibile configurare le griglie delle funzionalità mobile "Packing Articoli", permettendo all'utente di aggiungere o rimuovere colonne.                                                                                                    |  |  |
| 12084                       |         | Scansione dati in fase di Login                                                                                                    |  |  |
|                             |         | È ora possibile scansionare i dati di login anche senza utilizzare la funzione "Login con<br>Barcode", utilizzando barcode piatti.<br>In fase di Login su WMS Mobile App, anche quando non risulta attiva la funzione 'Login by<br>Barcode' ('Login con Barcode' - MA_WTParameters.LoginByBarcode) deve essere possibile<br>imputare i valori relativi a 'Username' ('Nome Utente'), 'Password' ('Password') e<br>'Subscription' ('Subscription' - solo in caso di connessione a MagoCloud\MagoWeb) oltre<br>tramite tastiera (fisica o virtuale) anche tramite scansione di un codice a barre. |  |  |
| 12124                       |         | Larghezza colonne griglie WMS Mobile                                                                                                    |  |  |
|                             |         | La larghezza delle colonne delle griglie del WMS Mobile è stata rivista dimensionando ogni<br>colonna in base al contenuto che potrebbe essere presente (esempio: unità di misura 2<br>caratteri, descrizione 20 caratteri).<br>Ad esempio la descrizione dell'articolo ha ora più spazio a disposizione rispetto a l'Unità di<br>Misura.                                                                                                    |  |  |
| 12134                       |         | Suggerimento credenziali MagoWeb in login app - WMS Mob                                                                                                    |  |  |

|       | L'applicazione è ora in grado di suggerire automaticamente, all'interno della finestra di<br>inserimento delle credenziali di login, l'ultimo nome utente e ultima subscription utilizzati per il<br>collegamento mobile a MagoWeb.<br>Analogamente a quanto avviene quando l'utente cerca di collegarsi a MagoCloud, è necessario<br>che, quando i parametri del server configurati riguardino MagoWeb, l'applicazione proponga<br>automaticamente l'ultimo 'nome utente' e ultima 'subscription' utilizzata, escludendo però il<br>campo 'Password'.<br>Se l'utente modifica manualmente il 'nome utente' proposto, la subscription proposta deve<br>rimanere invariata.<br>La stessa cosa deve avvenire qualora venga modificata la 'subscription'.<br>Dopo ogni login sull'applicazione, il 'nome utente' e la 'subscription' precedentemente salvati<br>devono essere sovrascritti con quelli utilizzati durante l'accesso corrente.                             |
|-------|----------------------------------------------------------------------------------------------------|
| 12186 | Qtà disponibile in UM dello stock nel Visualizza Stock - WMS Mob                                                                                                    |
|       | Grazie a questo progetto, la funzionalità dell'applicazione WMS Mobile 'Visualizza Stock' (1.<br>Gestione Stock -> 1. Visualizza Stock) è ora in grado di mostrare la quantità disponibile di uno<br>Stock nell'unità di misura posizionata a magazzino, anziché in unità di misura base.                                                                                                    |
| 12191 | Conferma missioni di prelievo rotti e mancanti                                                                                                    |
|       | In caso di conferma di Missioni di Magazzino con quantità Rotti e\o Mancanti e con quantità<br>Spostata zero NON è più obbligatorio scansionare l'articolo.<br>Nel WMS Mobile, nella conferma di Missioni di Magazzino di Picking e di Picking & Packing, nel<br>caso in cui la quantità spostata 'Mvd' ('Spost.') sia uguale a Zero e sia presente un valore nel<br>campo rotto 'Brk' ('Rot.') o mancante 'Mis' ('Manc.') non deve più essere richiesta<br>obbligatoriamente la scansione dell'articolo per procedere alla conferma della Missione stessa.                                                                                                    |
| 12209 | Autoassegnazione multipla                                                                                                    |
|       | Nella funzionalità 'Autoassegnazione' ora l'app, dopo aver effettuato l'assegnazione delle<br>missioni in base ai filtri impostati ed aver rilasciato il messaggio relativo, anziché tornare al<br>menu resta nella stessa procedura ripulendo i filtri impostati e permettendo quindi di<br>autoassegnarsi ulteriori Missioni.<br>Nella procedura 'AutoAssignment' ('Autoassegnazione') fare in modo che, dopo l'avvenuta<br>assegnazione delle Missioni di Magazzino, anziché ritornare al menu principale, l'utente resti<br>nella finestra di Autoassegnazione nella quale era al momento della conferma avendo cura di<br>ripulire gli eventuali filtri impostati dall'utente in precedenza (ad esempio Nr. PreShipping,<br>Cliente etc.).<br>Per tornare al menu principale l'utente dovrà agire sul bottone 'indietro'.<br>Solo nel caso in cui dopo l'autoassegnazione non siano più presenti Missioni da assegnare la<br>procedura torna al menu principale. |
| 12232 | Controllo disponibilità in visualizza stock                                                                                                    |
|       | Nel Visualizza Stock del WMS Mobile, effettuando una rettifica alle quantità risultanti, è ora<br>possibile parametrizzare un avvertimento, eventualmente bloccante, nel caso in cui si vada ad<br>indicare una quantità inferiore a quella Riservata.                                                                                                    |
| 12234 | Nuova funzionalità Trasferimento Stock WMS Mobile                                                                                                    |
|       | Nel menu 'Missioni Manuali' del WMS Mobile è ora presente una nuova funzionalità, il 'Trasf.<br>Stock'.<br>Questa nuova procedura, dopo aver scansionalto l'Ubicazione di Origine, mostra all'utente il<br>contenuto dell'ubicazione stessa, sia articoli sia Unità di Magazzino, dandogli la possibilità di<br>selezionare gli stock che vuole trasferire.<br>Eesclusivamente per gli articoli è anche possibile modificarne la quantità.<br>La nuova funzionalità è utilizzabile esclusivamente sotto copertura di rete.                                                                                                    |

| Nel WMS Mobile, sotto la voce di menu 'Manual TOs' ('Missioni Manuali') troviamo ora una<br>nuova voce quale primo punto dell'elenco: 'Stock Transf.' ('Trasf. Stock').<br>L'accesso alla nuova voce è consentito esclusivamente sotto copertura di rete. In assenza di<br>rete viene rilasciato lo stesso messaggio bloccante previsto, ad esempio, per la procedura<br>'Stock Viewer' ('Visualizza Stock'): 'Warning! This operation is allowed only with network<br>coverage.' ('Attenzione! Operazione consentita solo sotto copertura di rete.').<br>Le due voci già presenti 'Stock Transf. SU' ('Trasf. Stock UdM') e 'Stock Transf. Item' ('Trasf.<br>Stock Articoli') continuano ad essere presenti e le funzioni relative NON cambiano. |
|----------------------------------------------------------------------------------------------------|
| Accedendo alla voce Stock Transt. (Trast. Stock) si apre una procedura moito simile alla<br>Stock Transf. Item' ('Trasf. Stock Articoli'), e di seguito ne analizziamo le differenze.<br>Una volta effettuata la scansione dell'Ubicazione di Origine, la schermata successiva deve<br>essere compilata con la lista degli stock, sia articoli sia Unità di Magazzino, presenti<br>nell'Ubicazione.                                                                                                    |
| L'ordinamento degli stock deve essere SEMPRE impostato forzatamente in modo                                                                                                    |
| alfanumerico, basandosi sul codice articolo e sul Codice UdM.                                                                                                    |
| Gli Stock relativi agli articoli sciolti devono essere raggruppati per Codice Articolo + UM + Lotto<br>+ Variante + Matricola                                                                                                    |
| Tale lista deve prevedere una griglia con le colonne: 'Sel.' ('Sel.'), 'Item\SU' ('Articolo\UdM'),<br>'Variant' ('Variante'), 'Qty' ('Qtà'), 'UoM' ('UM').                                                                                                    |
| La colonna 'Sel.' deve essere editabile in modo da poter selezionare gli stock che si intende effettivamente trasferire.                                                                                                    |
| La colonna 'Item\SU' deve essere compilata con il codice dell'articolo o dell'Unità di Magazzino mostrata.                                                                                                    |
| La colonna 'Variant' riporta la variante dell'articolo, solo quando gestita.                                                                                                    |
| La colonna 'Qty' deve essere compilata esclusivamente per gli articoli.                                                                                                    |
| La colonna Uomi deve essere compliata esclusivamente per gli articoli riportandone i Unita di<br>Misura dello Stock                                                                                                    |
| La colonna 'Qty' deve essere valorizzata con la quantità disponibile nell'Unità di misura dello<br>stock.                                                                                                    |
| Per raggiungere l'obiettivo, il calcolo deve essere 'Qtà' - 'Qtà impegnata', con la Qtà impegnata                                                                                                    |
| convertita matematicamente basandosi sul rapporto di conversione definito nella tabella                                                                                                    |
| MA_ItemsComparableUoM per l'unità di misura alternativa dello stock.                                                                                                    |
| La conversione deve essere eseguita matematicamente, arrotondando per difetto in base al                                                                                                    |
| numero di decimali definito dal parametro DecimalPrecision dell'applicazione Mobile.                                                                                                    |
| Ad esempio, se il risultato della conversione è 3,968 e il DecimalPrecision è impostato su 2,<br>I poll'applicazione verrà visualizzato il valore 3,96, eliminando l'ultima cifro decimalo.                                                                                                    |
| Per ogni Unità di Magazzino deve essere mostrata esclusivamente una riga con il codice                                                                                                    |
| dell'Unità di Magazzino.                                                                                                    |
| Non devono essere mostrati gli articoli in essa contenuti.                                                                                                    |